## 苗栗縣政府教育處

## 「苗栗縣公立幼兒園教保員及 加置照顧服務人力甄選」

## 線上報名教學手冊

## 目錄

| — 、 | <b>及名教學步驟</b>    |   |
|-----|------------------|---|
| ニ、  | <b>甫件教學步驟</b> 1( | ) |

一、報名教學步驟

第一步:請點選「登入」按鈕,按鈕位置如下圖

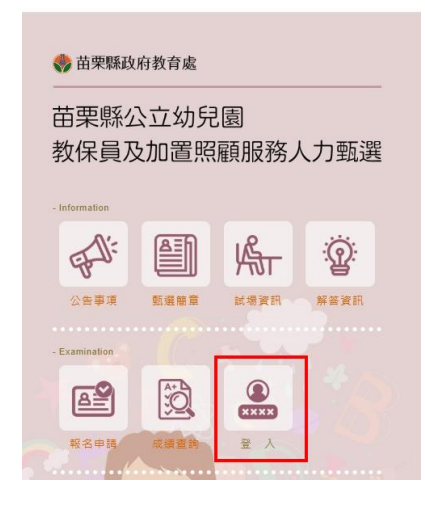

第二步:請點選「申請新帳號」按鈕,按鈕位置如下圖

| 登入註册           Login or Register                                                        |                                                                                                    |
|-----------------------------------------------------------------------------------------|----------------------------------------------------------------------------------------------------|
| ()<br>XXXX<br>登入                                                                        | ▲ 身分趨發: 胡柏人身份遵守號<br>▲ 確 發: 胡柏人手做說酒<br>▶ 或 语: 胡柏人车做說酒<br>▶ 章 语: 胡柏人车做<br>● 算形如曲: ● ● ● ● ● ● ● ● ● ● ● ● ● ● ● ● ● ● ●                                                                                                    |
| ₩名申請流程       ①     ②     ③     ④       ●     ●     ●     ●       申請帳號     第     ●     ● | • SARKE • ALAREME • EMDERING <i>b</i> +DECALCEMENT <i>b</i> +DECALCEMENT <p< td=""></p<> |

第三步:填完以下欄位後,進系統會發送簡訊認證碼至您的手機

| 建立板號          | <b>于機認證</b> 與伯蕾里   |
|---------------|--------------------|
| 46 <u>9</u> 4 | 講輸入手微號碼            |
| 考生身分譜字號       | 講輸入考生與分韻字號         |
| 2 G           | 翰6~15個字且漢小寫英文數字港台  |
| 確認空碼          | 186-15個字且還小寫英文數字漂白 |
| 圖形驗證          | 00HV               |
|               |                    |
| 重要须知 —        | 親親的考生,得難你          |

本網頁上有三項重要通知,請確認內容後打勾在按下「確認註冊」按鈕

第四步:您的手機會收到一組六位數驗證碼。如下圖

今天下午11:49

苗栗縣公立幼兒園教保員及加置 照顧服務人力甄選通知,手機註 冊認證碼:422610

1. 若您無收到驗證碼可於 10 分鐘後於網頁上點選「重發認證碼」可進行重新發送簡訊。

2. 經幾次後還是沒有收到,可能是您手機有設定拒收廣告簡訊,建議更換手機進行報名動作。

第五步:請點選「輸入手機認證碼」按鈕,按鈕位置如下圖

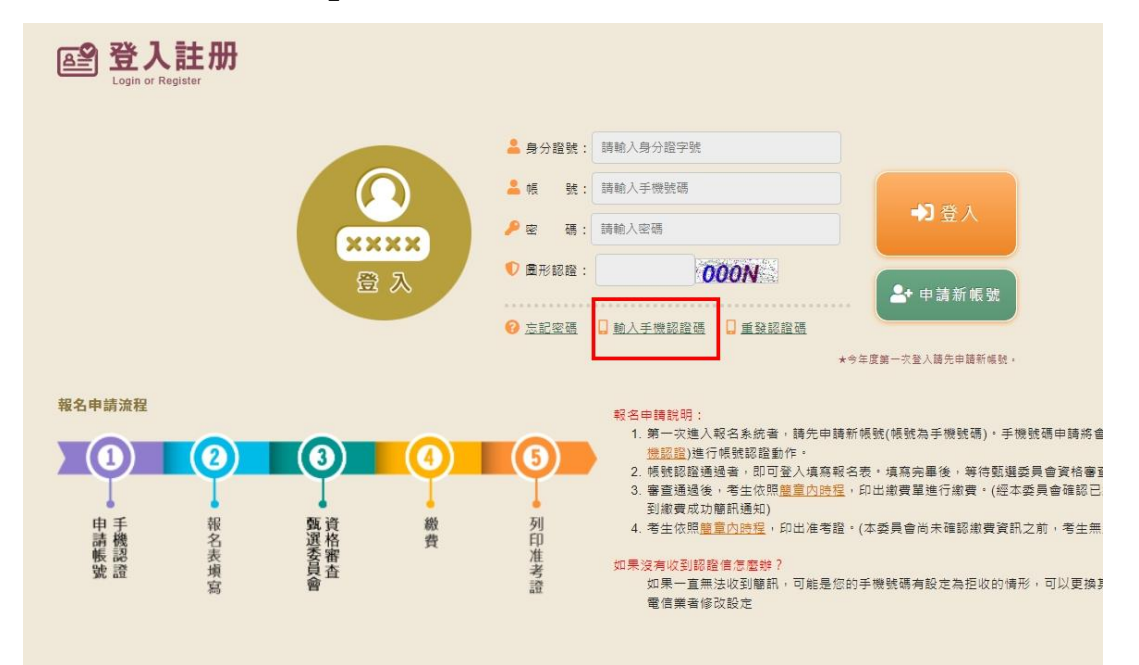

第六步:網頁上輸入認證碼進行認證

| E 手機認證<br>Mobile Authentication | 中請帳號     報名表填寫     甄選委員會<br>資格審查     繳費     列印准考證 |
|---------------------------------|---------------------------------------------------|
| · 潮入認証例<br>身分證號                 | [詩範入身分證字號                                         |
| 手機號碼                            | 薛翰入手機號碼                                           |
| 認 證 碼                           | 調輸入認證碼                                            |
| 圖形驗證                            | 0708                                              |
|                                 | ★認證通過後,將可進行填寫報名表。                                 |

第七步:認證完成後,顯示如下圖,代表已經註冊成功。

| 顯示               |  |
|------------------|--|
| 認證通過,開始進行填寫報名表動作 |  |
| 確定               |  |

第八步:請網頁左側,點選「登入」按鈕後,顯示如下圖。此時請輸入註冊時身分證字號、手機號碼、密碼及圖形認證碼後,按下下圖中「登入」按鈕,即可開始進行填寫報名表動作。

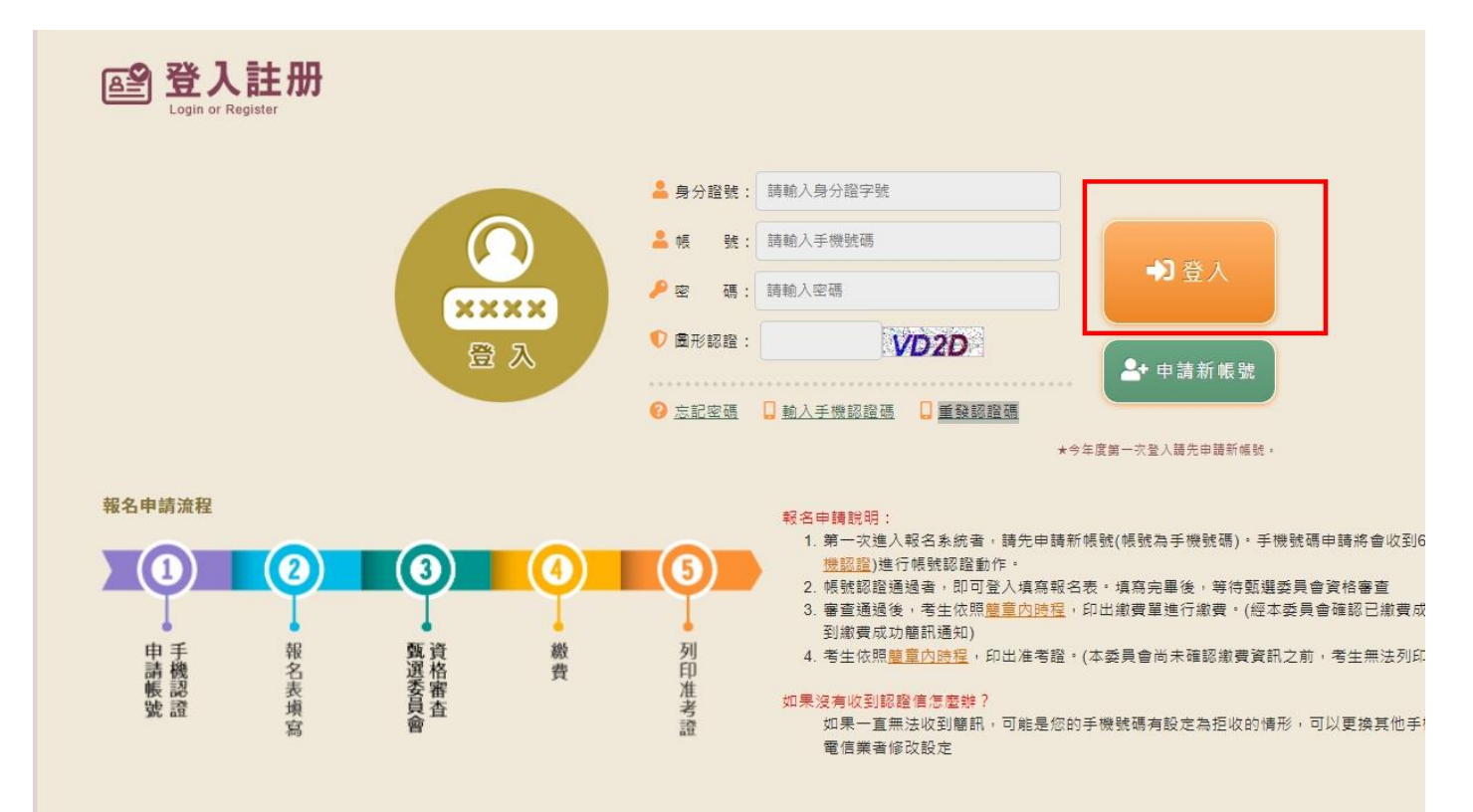

第九步:請網頁左側,點選「登入」按鈕後,顯示如下圖。此時請輸入註冊時身分證字號、手機號碼、密碼及圖形認證碼後,按下下圖中「登入」按鈕,即可開始進行填寫報名表動作。

| <b>D</b>          | 1     2     3     4     5       ビ申請帳號<br>手機認證     報名表填寫<br>資格審查     甄選委員會<br>資格審查     繳費     列印准考證                                                                                                    |
|-------------------|----------------------------------------------------------------------------------------------------|
| ✓基本資料【★為<br>★報考組別 | 必填欄位請正確填寫,若有錯誤自行負責】                                                                                                    |
| 身分證字號             | <u>★</u> 姓名                                                                                                    |
| ★生 日              | 未選 ▼ 未選 ▼                                                                                                    |
| ★聯絡電話             | ★手機號碼                                                                                                    |
| ★電子郵件             |                                                                                                    |
| ★通訊地址             | 戰遇國號 -                                                                                                    |
| ★緊急聯絡人            | ★聯絡人電話                                                                                                    |
| ★報考資格(擇一)         | <ul> <li>1. (101學年度(含)前入學者)專科以上學校幼兒教育、幼兒保育相關學院、系、所、學位學程、科畢業或取得其輔系證書。</li> <li>2. (102學年度(含)後入學者)專科以上學校幼兒教育、幼兒保育相關學院、系、所、學位學程、科畢業或取得其輔系證書。</li> <li>3. 取得大學以上學歷畢業證書,且取得經中央主管機關認可之幼兒園師資職前教育證明書者。</li> <li>4. 93年12月23日前已修畢兒童福利專業人員訓練實施方案乙類、丙類訓練課程,或專科以上學校畢業並修畢幼稚園教師教育學程,或已依兒童及少年福利機構專業人員資格及訓練辦法規定修畢教保核心課程,並領有結業證書者。</li> </ul> |
| ✔最高學歷畢業證書         |                                                                                                    |
| ★畢業學校             | ★ 条所組別                                                                                                    |
| ★畢業年月             | 未選 ▼ 未選 ▼                                                                                                    |
| 報名資格文件上個          | 真【上傳規定請詳見下方說明】                                                                                                    |

| ★准考證照片                                                         | [選擇檔案]未選擇任何檔案<br>准考證照片說明如下:<br>1.最近3個月內2时半身正面脫帽彩色照片(用於准考證,請勿以翻拍方式提供)。<br>2.儲存報名表後,請下載准考證範本後確認照片是否完整,委員會不提供資料修正服務。   |
|----------------------------------------------------------------|----------------------------------------------------------------------------------------------------|
| ★報考切結書                                                         | [<br>選擇檔案]<br>未選擇任何檔案                                                                                               |
| ★最高學歴畢業證書                                                      | [<br>選擇檔案]<br>未選擇任何檔案                                                                                               |
| ★身分證(正面)                                                       | [<br>選擇檔案]<br>未選擇任何檔案                                                                                               |
| ★身分證(反面)                                                       | [<br>週擇檔案]<br>未選擇任何檔案                                                                                               |
| ★報考資格證明文件                                                      | 請先選擇「報考資格」後,方可上傳報考「資格證明文件」                                                                                          |
| 原住民族身分證明<br>★(3個月內之戶籍謄<br>本)                                   | 選擇檔案 未選擇任何檔案                                                                                                    |
| 上傳規定:<br>1.選擇報考「教保員(原住<br>2.報考切結書請見簡章「『<br>3.以上除「專業資格證明]<br>傳。 | 民族組)」時,需檢具最近3個月內之戶籍謄本。<br>附件一( <mark>點我下載)」。</mark><br>文件」外,每一項皆只能上傳一個檔案,請將文件掃描或拍照成一個檔案後上傳。「專業資格證明文件」可一次同時複選多個檔案進行上 |

4.上傳照片格式檔案(包括jpeg,jpg,png,gif),每個檔案大小限定6MB內。

| +資績加分證明文                                                                              | <b>次件【</b> 若無加分需求者,可不需上傳】                                                                                                    |
|---------------------------------------------------------------------------------------|----------------------------------------------------------------------------------------------------|
| 客語認證加分                                                                                | 合格證書字號:<br>上傳證明文件: 選擇檔案 未選擇任何檔案<br>說明如下:<br>1.上傳客家委員會核發之客語中高級以上合格證書證明文件・                                                                                                    |
| 台語認證加分                                                                                | 合格證書字號:<br>上傳證明文件: 選擇檔案 未選擇任何檔案<br>說明如下:<br>1.上傳客教育部閩南語認證中高級(含)以上證書或國立成功大學全民台語認證中高級(含)以上證書・                                                                                                    |
| 教學卓越獎<br>幼兒園組                                                                         | 合格證書字號:<br>上傳證明文件: 選擇檔案 未選擇任何檔案<br>說明如下:<br>5年內取得教育部頒發之教學卓越獎幼兒園組(自109年1月1日起至113年12月31日止)。<br>1.教育部頒發之教學卓越獎幼兒園組金質獎。<br>2.教育部頒發之教學卓越獎幼兒園組銀質獎。                                                                                                    |
| 上傳規定:上傳格式檔<br>▶<br>●申請協助需求表                                                           | 案(包括pdf,jpeg,jpg,png,gif),每個檔案大小限定6MB內。<br>【若無特殊試場或服務需求者,可不需上傳】                                                                                                    |
| 協助需求表<br>填表說明:<br>1.協助需求表請見簡<br>2.參加筆試因身心障<br>請表應分別黏貼身心<br>3.雖為身心障礙者或或<br>4.可一次同時複選多( | 選擇檔案 未選擇任何檔案<br>章「附件3(點我下載)」。<br>凝(視覺障礙、上肢障礙及智能障礙者等)或妊娠,於箪試時,需要申請特殊試場或服務,請填寫本申請表,並檢附相關證明文件提出申請(申<br>違礙證明影本、媽媽手冊或產檢證明影本)。報名時未提出申請或申請表未黏貼相關證明影本者,視同無需求。<br>妊娠,但於參加筆試時,若無需提供特殊協助,則不需提出申請及填寫本表。<br>圖檔案進行上傳,上傳照片格式檔案(包括jpeg,jpg,png,gif),每個檔案大小限定6MB內。 |

- 1. 進入後,請先選擇「報考組別」。
- 2. 請考生依照上述各欄位依序進行填寫。
- 3. 照片請勿於手機或電腦進行翻轉後儲存。上傳後請點選准考證範本確認照片格式是否正確。
- 4. 報考資格共有 4 項,請選擇報考資格後, 會於下方「報考資格證明文件」顯示出您所要上傳那些文件。
- 5. 上傳規定請依照網頁上所述進行上傳,建議上傳 pdf 格式檔案。報考組別選擇教保員(原住民族組)時,就會要求上傳原住民族身分證明(3個月內之戶籍謄本)。
- 6. 資績加分項目,依「報考組別」選擇後才會顯示出來。
- 資績加分證明文件若有上傳且填寫證書字號時,代表該項有申請加分。若要求補件時,僅只能補件被 要求的加分項目。
- 若填寫完成後請勾選四項重要須知事項,並按下「儲存報名表」。即可完成填寫報名表程序,接下來 等待委員會進行資料審查。

第十步:填寫完成後,顯示如下圖

| ※ 基本資料(★為必填欄位講正確填寫,若有錯誤自行負責)           激麦資訊         等待甄据委員會資格審查通過後才會提供繳費帳號           取者組別         於保員(一般組)           身分論字號         F1246         姓名         黃小明           生日         民國77年05月17日             弊絡電話         03-41231234         手機號碼         0910123456           電子郭弁         test@gmail.com             週間地址         360-苗栗縣苗栗市啟賢街61號         野銘人電話         0910456789           戰名賓銘         資名         野銘人電話         0910456789           電音館         (101學年度(含)前人學書)專科以上學校幼兒教育、幼兒保育相關學院、糸、所、學位學證、科舉業或取得其鶴条證書・ |               |
|----------------------------------------------------------------------------------------------------|---------------|
| 第4年長年(米葱芝味舗山胡工味牛美・名有温炭目1月東)       第素資訊     等待甄姐委員會資格審查通過後才會提供繳費帳號       報考預訊     教保員(一般祖)       身分證字號     F1246     姓名       費分證字號     F1246     姓名       費//     原回77年05月17日       募給電話     03-41231234     手機號碼       0910123456     電子那件       健怠(@mail.com)        通訊地址     360-磁栗縣苗栗市啟賢街61號       緊急聯絡人     黃爸爸     聯絡人電話       0910456789        報考資格     (101學年度(含)前人學者)專科以上學校幼兒教育、幼兒保育相關學院、条、所、學位學程、科畢業或取得其輸糸證書・                                                                                                    |               |
| 報告報知     時代前途是天年萬山田並是海道成分音進(小蔵英林致)       報考組別     教保員(一般組)       身分證字號     F1246       度回77年05月17日       聯絡電話     03-41231234       夏子鄧仲     test@gmail.com       通訊地址     360-苗栗縣苗栗市敬賢街61號       緊急聯絡人     黃爸爸       聚急聯絡人     黃爸爸       聚合聯 人養益     910456789       報考賓格     (101星年度(含)前人學者)專科以上學校幼兒教育、幼兒保育相關學院、糸、所、學位學超、科畢業或取得其輔糸證書・                                                                                                    |               |
| 身分證字號     F1246     姓名     黃小明       生日     民國77年05月17日        募給電話     03-41231234     手機號碼     0910123456       電子郵件     test@gmail.com        通訊地址     360-苗栗縣苗栗市敵賢街61號        緊急聯絡人     黃爸爸     聯絡人電話     0910456789       戰者賓格     (101學年度(含)前人學書)專科以上學校幼兒教育、幼兒保育相關學院、糸、所、學位學程、科畢業或取得其輸糸證書・                                                                                                    |               |
| 生日     民園77年05月17日       弊給電話     03-41231234     手機號碼     0910123456       電子郵件     test@gmail.com        通訊地址     360-苗栗縣苗栗市啟賢街61號       緊急聯絡人     黃爸爸     聯絡人電話     0910456789       戰者賓格     (101學年度(含)前入學者)專科以上學校幼兒教育、幼兒保育相關學院、条、所、學位學程、科畢業或取得其輔条證書・                                                                                                    |               |
| 联络電話         03-41231234         手機號碼         0910123456           電子郵件         test@gmail.com             通訊地址         360-苗栗縣苗栗市敬賢街61號              繁急聯絡人         黃爸爸         聯絡人電話         0910456789            報考資格         (101學年度(含)前人學者)專科以上學校幼兒教育、幼兒保育相關學院、泰、所、學位學程、科畢業或取得其輔系證書。                                                                                                    |               |
| 電子那件     test@gmail.com       通訊地址     360-苗栗縣苗栗市啟賢街61號       緊急聯絡人     黃爸爸     聯絡人電話     0910456789       報考資格     (101學年度(含)前入學者)專科以上學校幼兒救育、幼兒保育相關學院、条、所、學位學程、科畢業或取得其輸系證書。                                                                                                    |               |
| 通訊地址     360-苗栗縣苗栗市兪賢街61號       緊急聯絡人     黃爸爸       聚急聯絡人     黃爸爸       報考資格     (101學年度(含)前人學者)專科以上學校幼兒救育、幼兒保育相關學院、系、所、學位學程、科畢業或取得其輔系證書。                                                                                                    |               |
| 緊急聯絡人         黃爸爸         聯絡人電話         0910456789           報考資格         (101學年度(含)前入學者)專科以上學校幼兒教育、幼兒保育相關學院、系、所、學位學程、科畢業或取得其輸系證書。                                                                                                    |               |
| 報考資格 (101學年度(含)前入學者)專科以上學校幼兒教育、幼兒保育相關學院、系、所、學位學程、科畢業或取得其觸系證書。 ⑦ 最高學歷畢業證書                                                                                                    |               |
|                                                                                                    |               |
| 了 我问子性于未应百                                                                                                    |               |
|                                                                                                    |               |
| # ####         # ###################################                                                                                                    | -             |
|                                                                                                    |               |
| 准考證照片         准考證照片說明如下:           1.最近3個月內2吋半身正面脱幅彩色照片(用於准考證,請勿以翻拍方式提供)。           2.請下載准考證範本後確認照片是否完整,委員會不提供資料修正服務。                                                                                                    |               |
| 報考切結書 [04/29 00:08]證明文件1.pdf(可點我下載)                                                                                                    | _             |
| 最高學歷畢業證書 [04/29 00:08]證明文件2.pdf(可點我下載)                                                                                                    | _             |
| 身分證(正面) [04/29 00:08]證明文件3.pdf(可點我下載)                                                                                                    |               |
| 身分證(反面) [04/29 00:08]證明文件4.pdf(可點我下載)                                                                                                    | _             |
| 報考資格證明文件 [04/29 00:06]證明文件5.pdf(可點我下載)                                                                                                    |               |
| ▶資績加分證明文件【若無加分需求者,可不需上傳】 台語認證加分 合格證書字號:台118字0017415號 [04/29 00:08]證明文件6.pdf(可點我下載)                                                                                                    |               |
| ▶資績加分證明文件【若無加分需求者,可不需上傳】                                                                                                    |               |
| 台語認證加分 合格證書字號:台118字0017415號<br>[04/29 00:08]證明文件6.pdf(可點我下載)                                                                                                    |               |
|                                                                                                    |               |
| ▶ 申請協助需求表【若無特殊試場或服務需求者,可不需上傳】                                                                                                    |               |
| 協助需求表<br>填 <mark>表說明:</mark><br>1.参加筆試因身心陣礙(視覺陣礙、上肢陣礙及智能陣礙者等)或妊娠,於筆試時,需要申請特殊試場或服務,應於現場激驗證件提出申請,並填寫本申註<br>表應分別黏貼身心障礙鎧明影本、媽媽手冊或產檢證明影本)。報名時未提出申請或申請表未黏貼相關證明影本者,視同無需求。                                                                                                    | <b>青</b> 表(申請 |
| 2.雖為身心障礙者或妊娠,但於参加筆試時,皆無需提供特殊協助,則不需提出申請及填寫本表。                                                                                                    |               |
| ·<br>資料最後修改時間:2025/04/29 00:08:30                                                                                                    |               |
|                                                                                                    |               |
| ☞ 修改報名表資料 🕒 列印准考證(範本)                                                                                                    |               |

第十一步:請考生先點選「列印准考證範本」按鈕,顯示如下圖。請確認照片是否符合上傳規範

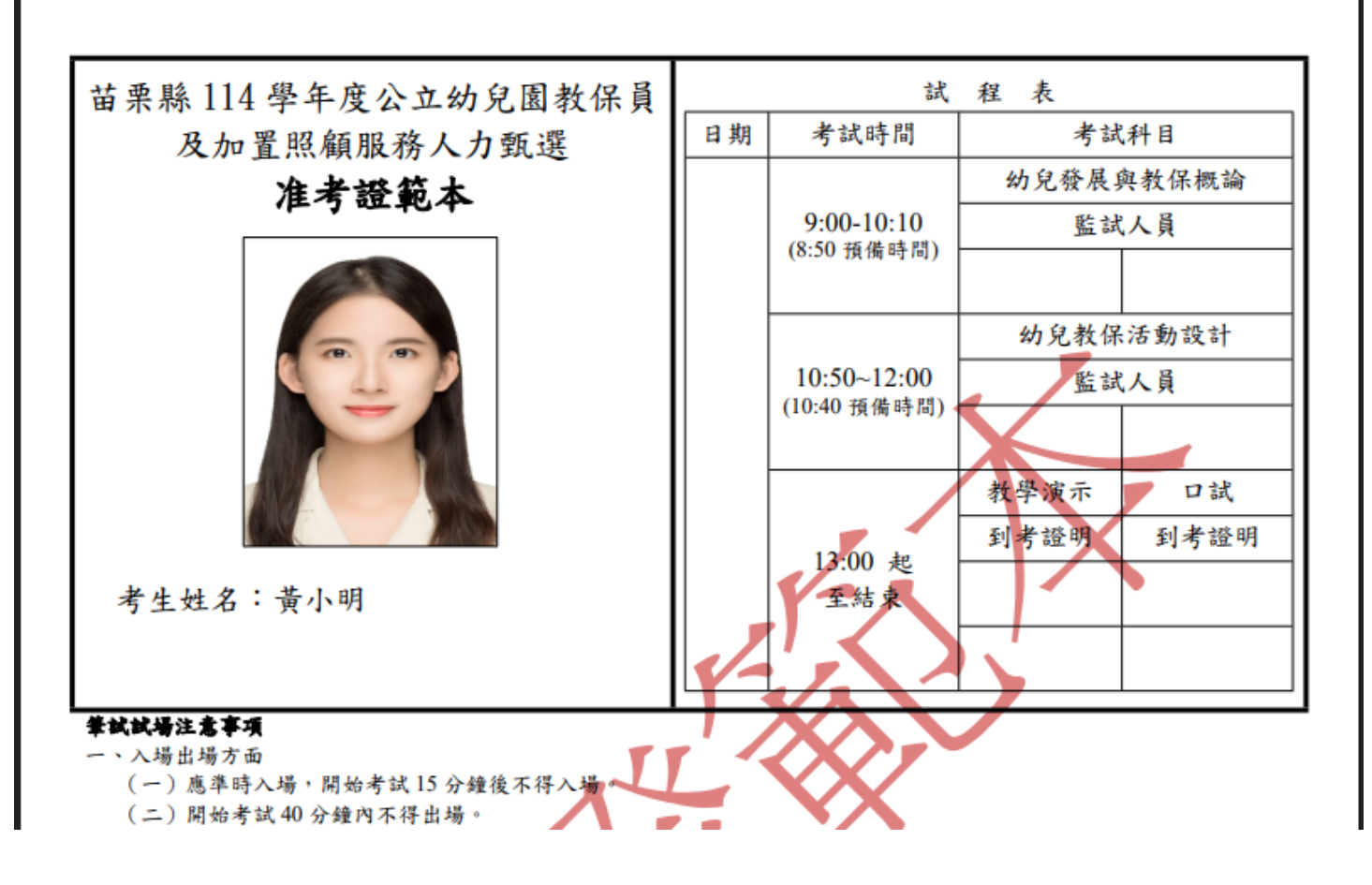

第十二步:若資料有誤或檔案需更換時,請點選「修改報名表資料」按鈕進行修改。

二、補件教學步驟

第一步:若需要補件者,會收到簡訊通知。如下圖

保員甄選補件通知: 身分證後四碼0360 考生,「報考切結書顯 示模糊」,請至報名系 統進行補件,未完成 補件者將取消報名申 請,感謝您。

第二步:開始進行補件動作,請點選「登入」按鈕,按鈕位置如下圖

| <ul><li>◆ 一 苗 教</li></ul> | ◆ <sup>苗栗縣政府教育處</sup> 苗栗縣公立幼兒園 教保員及加置照顧服務人力 |      |      | 力甄選         |
|---------------------------|---------------------------------------------|------|------|-------------|
| - Inf                     | ormation                                    |      |      |             |
|                           | FJ:                                         |      | Кл   | <u>:0</u> : |
|                           | 公告事項                                        | 甄選簡章 | 試場資訊 | 解答資訊        |
| - Ex                      | amination                                   | 16   |      | 2           |
|                           | A                                           | Â.   | XXXX | 1 R         |
| -                         | 報名申請                                        | 成績查詢 | 登入   |             |

第三步:此時請輸入註冊時身分證字號、手機號碼、密碼及圖形認證碼後,按下下圖中「登入」按鈕

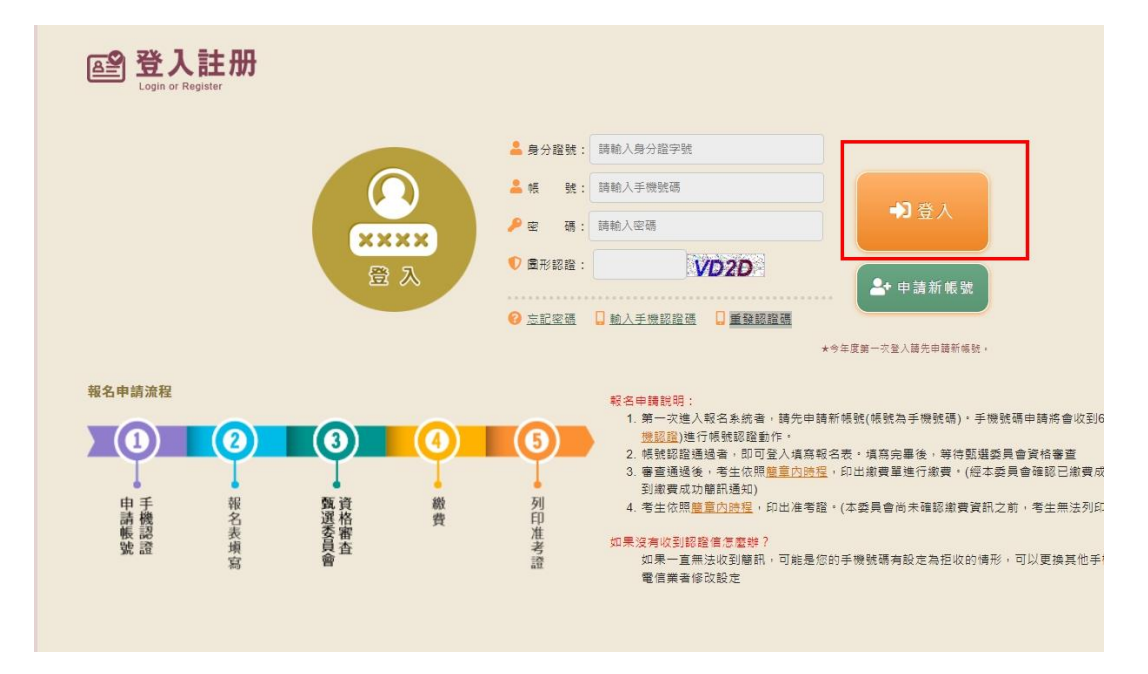

第四步: 登入後於網頁最下方請點選「我要補件」按鈕。如下圖

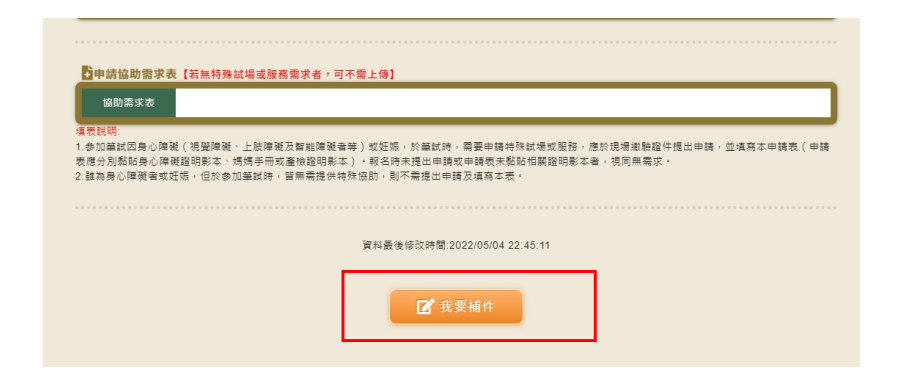

第五步:於補件頁中,可修改報名欄位及重新上傳資格佐證附件檔案。

| ●基本資料【★為  | 必填欄位請正確填寫,若有錯誤自行負責】                                                                                                    |        |            |
|-----------|----------------------------------------------------------------------------------------------------|--------|------------|
| ★報考組別     | 教保員(一般組) 、                                                                                                    |        |            |
| 身分證字號     |                                                                                                    | ★姓 名   | 黃小明        |
| ★生 日      | 民國77年 🗸 5月 🖌 17日 🗸                                                                                                    |        |            |
| ★聯絡電話     | 03-41231234                                                                                                    | ★手機號碼  | 0910123456 |
| ★電子郵件     | test@gmail.com                                                                                                    |        |            |
| ★通訊地址     | 360 - 苗栗縣苗栗市啟賢街61號                                                                                                    |        |            |
| ★緊急聯絡人    | 黃爸爸                                                                                                    | ★聯絡人電話 | 0910456789 |
| ★報考資格(擇一) | <ul> <li>✓ 1. (101學年度(含)前入學者)專科以上學校幼兒教育、幼兒保育相關學院、系、所、學位學程、科畢業或取得其輔系證書。</li> <li>2. (102學年度(含)後入學者)專科以上學校幼兒教育、幼兒保育相關學院、系、所、學位學程、科畢業或取得其輔系證書。</li> <li>3. 取得大學以上學歷畢業證書,且取得經中央主管機關認可之幼兒園師資職前教育證明書者。</li> <li>4. 93年12月23日前已修畢兒童福利專業人員訓練實施方案乙類、丙類訓練課程,或專科以上學校畢業並修畢幼稚園教師教育學程,或已依兒童及少年福利機構專業人員資格及訓練辦法規定修畢教保核心課程,並領有結業證書者。</li> </ul> |        |            |

| ➡ 補件專區 【上傳規》 | 定請詳見下方說明】                                                                                                    |
|--------------|----------------------------------------------------------------------------------------------------|
| 准考證照片        | 選擇檔案 未選擇任何檔案<br>20220930135603_2.jpg(可點我下載)<br>准考題照片說明如下:<br>1.最近3個月內2吋半身正面脫帽彩色照片(用於准考證,請勿以翻拍方式提供)。<br>2.儲存報名表後,請下載准考證範本後確認照片是否完整,委員會不提供資料修正服務。                                                                                                    |
| 報考切結書        | [ <b>選擇檔案</b> ] 未選擇任何檔案                                                                                                    |
| 最高學歷畢業證書     | [ <b>選擇檔案</b> ]未選擇任何檔案                                                                                                    |
| 身分證(正面)      | [ <b>選擇檔案</b> ] 未選擇任何檔案                                                                                                    |
| 身分證(反面)      | [ <b>選擇檔案</b> ]未選擇任何檔案                                                                                                    |
| 報考資格證明文件     | <ul> <li>選擇檔案 未選擇任何檔案</li> <li>報考資格證明文件佐韻文件如下:</li> <li>101學年度(含)前入學者</li> <li>1.檢具「兒童及少年福利機構專業人員相關科系對照表」所定「幼兒教育」及「幼兒保育」相關科系之專科以上學校畢業證書或輔系證書。</li> <li>2.非在「兒童及少年福利機構專業人員相關科系對照表」列相關科系者,檢具學校開立之成績單或修習學分證明書正本。</li> <li>3.畢業證書之核發年度為104年(含)後者,檢具歷年成績單。</li> </ul>                                                                                                    |
|              | ■ 定施细 陆、委检具备近3.00日内 つ ら 施業 木。                                                                                                    |
| 2 報老切结書請見簡音「 | いの方は「」は、「おいたななだ」は、「ないないない」であって、「「「」」では、「「」」では、「」」では、「」」、「」」では、「」」、「」」、「」」では、「」」、「」」では、「」」、「」」、「」、「」、「」、「」、「」、「」、「」、「」、「」、「」、「 |

3.以上除「專業資格證明文件」外,每一項皆只能上傳一個檔案,請將文件掃描或拍照成一個檔案後上傳。「專業資格證明文件」可一次同時複選多個檔案進行上

傳

4.上傳照片格式檔案(包括jpeg,jpg,png,gif),每個檔案大小限定6MB內。

注意:資績加分證明項目僅限當初有申請上傳項目為限。

第六步:按下「儲存報名表」即可完成補件動作。且於畫面也會顯示上傳附件時間。

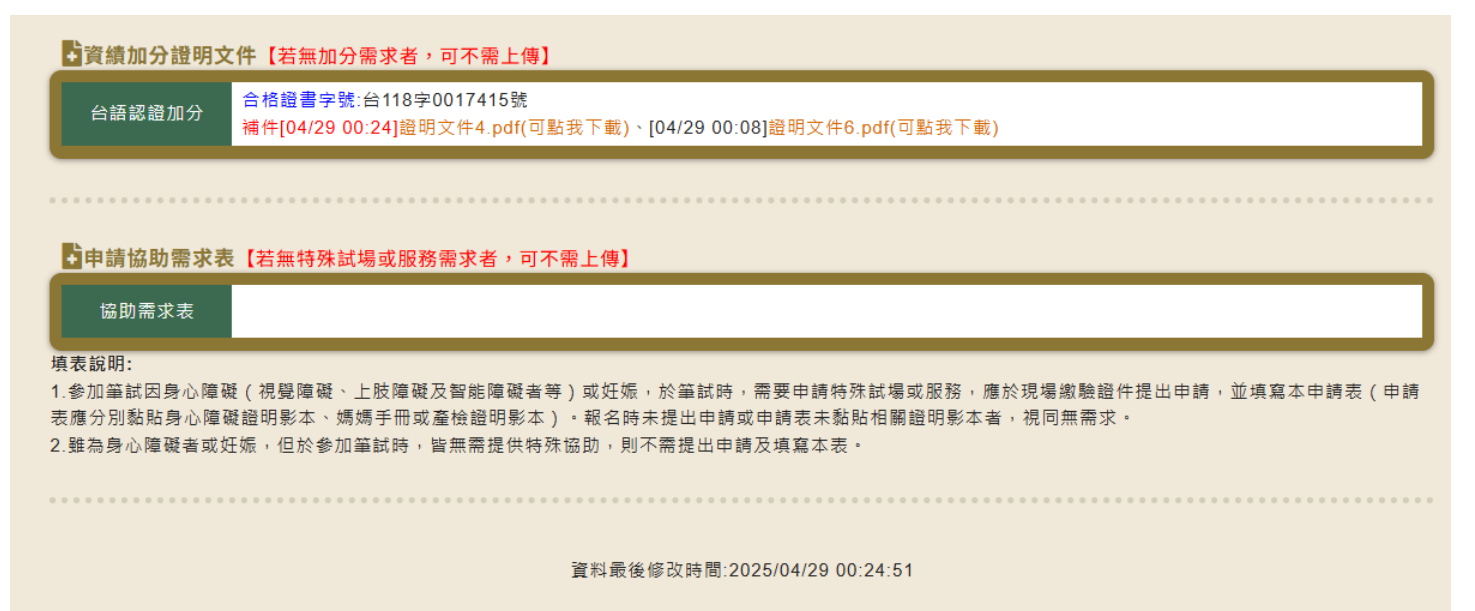